# Ръководство за работа с уеб портал Smartercard.bg за зареждане на електронни купони за столово хранене

# Съдържание:

| 1. | РЕГИСТРАЦИЯ НА РОДИТЕЛ  | 1 |
|----|-------------------------|---|
| 2. | ДОБАВЯНЕ НА УЧЕНИК      | 1 |
| 3. | АБОНАМЕНТ               | 2 |
| 4. | ПОРЪЧКА НА ХРАНА        | 5 |
| 5. | ОТКАЗВАНЕ НА КУПОН      | 7 |
| 6. | ВЪЗСТАНОВЯВАНЕ НА КУПОН | 7 |
|    |                         |   |

# 1. РЕГИСТРАЦИЯ НА РОДИТЕЛ

За работа със сайта е необходимо всеки родител да направи еднократна регистрация чрез линка "Регистрация на родител / настойник" на началната страница:

| Вход в системата                                |   | Регистрац                                 | истрация    |  |
|-------------------------------------------------|---|-------------------------------------------|-------------|--|
| · · · · · · · · · · · · · · · · · · ·           |   | Нова регистрация на родител /             | настойник   |  |
|                                                 |   | Име и фамилия                             | 1           |  |
| Потребителско име                               |   | Имейл адрес                               |             |  |
|                                                 |   | Потребителско име                         | 1           |  |
| Парола 🔒                                        |   | Парола                                    | â           |  |
| Byon                                            |   | Повторете паролата                        | ÷D          |  |
| Запомни ме                                      |   |                                           |             |  |
| егистрация на родител / настойник               |   |                                           |             |  |
| нструкции за работа с уеб портал Smartercard.bg |   | Въведете кода от картинката               |             |  |
| ел. +359 886 002 209 Забравена парола           | · |                                           | Регистрация |  |
|                                                 |   | Вече имам потребителски профил? Влезте от | г тук >>    |  |

При регистрацията се попълват:

- име и фамилия на родителя
- имейл адрес (подаден при заявяването на електронната карта на детето)
- желано потребителско име (на латиница)
- желана парола (2 пъти)
- кода от картинката

След успешна регистрация родителят влиза с избраните потребителско име и парола.

# 2. ДОБАВЯНЕ НА УЧЕНИК

От главното меню изберете "Ученици". Попълнете:

- Номера на картата на детето (1)
- Дата на раждане на детето (във формат ДД.ММ.ГГ) (2)

|   | Ученици                       | Поръчка на храна                              | Направени поръчки                                  | Купони                                                                  | тел. 07                            |
|---|-------------------------------|-----------------------------------------------|----------------------------------------------------|-------------------------------------------------------------------------|------------------------------------|
|   |                               |                                               |                                                    |                                                                         |                                    |
|   | За да използі<br>За целта във | вате пълната функцио<br>едете номера на карта | налност на системата е<br>гта на ученика, датата м | необходимо да добавите поне един<br>/ на раждане и натиснете бутона "Тъ | ученик към Вашия акаунт.<br>.pcи". |
| ( | 003                           |                                               | 2                                                  | ) 🗐 🚺                                                                   | $\supset$                          |
|   |                               | i                                             |                                                    | 3                                                                       |                                    |
|   | Кофия-П                       | РАД)(0)                                       | Карта № 3                                          |                                                                         | · · · ·                            |
|   |                               |                                               | 4                                                  |                                                                         |                                    |
|   |                               |                                               |                                                    |                                                                         |                                    |
|   | Ученици                       |                                               |                                                    |                                                                         |                                    |
|   |                               |                                               |                                                    |                                                                         |                                    |

При правилно попълнени данни системата визуализира данни за намерен ученик. Натиснете бутон "Добави ученика" (4). Детето вече е добавено във Вашия профил.

#### Ако няма намерен ученик, системата Ви предлага сами да въведете данните му.

| Contractory  | Поръчка на храна     | Направени поръчки       | Купони       | Абонамент      | За връзка с нас     | тел. +359 886 002 209                  |
|--------------|----------------------|-------------------------|--------------|----------------|---------------------|----------------------------------------|
|              |                      |                         |              |                |                     |                                        |
| използе      | вате пълната функцио | налност на системата    | е необходим  | о да добавите  | поне един ученик къ | м Вашия акаунт.                        |
| лта във      | едете номера на карт | ата (тя се купува от къ | цето хартиен | ите купони) на | ученика, датата му  | на раждане и натиснете бутона "Търси". |
|              |                      |                         |              |                |                     |                                        |
|              |                      |                         |              |                |                     |                                        |
| 07120 📲      |                      | 16.06                   |              |                |                     | Търси                                  |
| _            |                      |                         |              |                |                     |                                        |
|              |                      |                         | Добавяне     | е на ученик    |                     |                                        |
| /чебно заве  | едение:              |                         |              | Имена на у     | ченика:             |                                        |
| «Избор на уч | ебно заведение »     |                         | •            |                |                     |                                        |
|              |                      | Dapadedra'              |              | ELH:           |                     |                                        |
| (лас:        |                      | паралелка               |              |                |                     |                                        |

Попълвате всички полета (това за ЕГН не съществува) и натискате бутон **"Добави".** За да добавите нов ученик, натиснете бутон **"Добавяне**" и повторете стъпките в т.2.

#### 3. АБОНАМЕНТ

За да можете да купувате купони първо трябва да заплатите абонамент за съответния месец. Това се прави от меню **"Абонамент"** (1). От полето **"Ученик"** избирате детето за което желаете да активирате услугата (2), маркирате месеците (3) за които ще платите. Цената на месец се вижда срещу **"Месечна** такса", а срещу **"Обща сума"** ще видите колко ще заплатите за целия период.

| Ученици             | Поръчка на храна | Направени поръчки | Купони | Купони Абонамент      | За връзка с нас | тел. +359 886 002 209 |
|---------------------|------------------|-------------------|--------|-----------------------|-----------------|-----------------------|
|                     |                  |                   |        |                       |                 |                       |
|                     |                  |                   | A      | ктивиране на услугата |                 |                       |
| ченик               |                  |                   |        | Учебно заве;          | дение           |                       |
| ДЕТЕ 138 TEC        | CT 2             |                   |        | ~                     |                 |                       |
|                     |                  |                   |        | Избор на месец        |                 |                       |
| <                   | Mapm             | 3                 | Април  |                       | Maŭ             |                       |
|                     | Юни              |                   |        |                       |                 |                       |
|                     |                  |                   |        |                       |                 |                       |
| есечна такс         | <u>a:</u>        |                   |        |                       |                 |                       |
| <u>5ща сума:</u> 0. | 00 лв.           |                   |        |                       |                 |                       |
|                     |                  |                   |        | Плащане с карта       |                 |                       |
|                     |                  |                   |        |                       |                 |                       |

При натискане на бутона "Плащане с карта" системата ще Ви пренасочи към онлайн портала на FiBank АД за онлайн плащания с карта с автоматично попълнени: номер на поръчка и сума.

| € → C û | Claud Scare Zopred | х<br>Пранкорского<br>Здравословно<br>Училище                                                                 | %ZbrhKaygdlatZA1Yqffrt%3d                   | 🖲 🖬 🎗 🤉 | pome |  |
|---------|--------------------|----------------------------------------------------------------------------------------------------|---------------------------------------------|---------|------|--|
|         |                    | Данни за карта<br>Имена на картариятел<br>Номер на карта<br>Пата на важирност (MMIT)<br>01 - / Ins -<br>CVC2 | Cyca 3.6<br>Enryra BSN<br>Theorem Rang 2019 | 0       |      |  |

Възможно е когато натиснете бутон "Плати", да ви се изисква въвеждане на допълнителен 3D код за сигурност. Той се изпраща като СМС от вашата банка издател на картата. При някои банки се налага изрично да го изискате. Никоя част от данните на картата не се записва.

След като плащането е успешно съответния месец се оцветява в червено.

|                |      | Активи | оане на услугата |         |  |
|----------------|------|--------|------------------|---------|--|
| /ченик:        |      |        | Учебно заве      | адение: |  |
| ДЕТЕ 138 ТЕСТ  |      |        | *                |         |  |
|                |      | N3     | бор на месец     |         |  |
|                | Mapm | Април  |                  | Maŭ     |  |
|                | Юни  |        |                  |         |  |
| есечна такса:  |      |        |                  |         |  |
| 5us outs: 0.00 |      |        |                  |         |  |

# Тази процедура се повтаря за всеки ученик.

F

5

Формата за заплащане на абонамент ще видите и при поръчка на купони, ако нямате такъв.

| Ученици    | Поръчка на храна | Направени поръчки   | Купони  | Купони   | Абонамент                                                                                                    | За връзка с нас | тел. +359 886 002 209 |
|------------|------------------|---------------------|---------|----------|----------------------------------------------------------------------------------------------------|-----------------|-----------------------|
|            |                  |                     |         |          |                                                                                                    |                 |                       |
| Іоръчка н  | на храна         |                     |         |          |                                                                                                    |                 |                       |
| ченик:     |                  |                     |         |          | Учебно заве                                                                                                    | дение:          |                       |
| ДЕТЕ 138 1 | TECT             |                     |         |          |                                                                                                    |                 |                       |
|            |                  |                     | Δ       | ктивиран | е на услугата                                                                                                    |                 | -                     |
|            |                  | <u>ДЕТЕ 138 ТЕС</u> | Σ       |          |                                                                                                    |                 | _                     |
|            |                  |                     | A       | ктивиран | е на услугата                                                                                                    |                 |                       |
|            |                  |                     |         | Избор    | на месец                                                                                                    | M-0             |                       |
|            |                  | Mapm                |         | Anpun    |                                                                                                    | Mau             |                       |
|            |                  | Юни                 |         |          |                                                                                                    |                 |                       |
|            |                  | Месечна тако        | a:      |          |                                                                                                    |                 |                       |
|            |                  | Обща сума: 0        | .00 лв. |          |                                                                                                    |                 | _                     |
|            |                  |                     |         | Плащан   | не с карта                                                                                                    |                 |                       |
|            |                  |                     |         |          | and the second second second second second second second second second second second second second second second |                 |                       |

#### 4. ПОРЪЧКА НА ХРАНА

От главното меню изберете "Поръчка на храна".

(1) Ако имате повече две или повече добавени деца в профила си, изберете детето, за което искате да поръчате купони от падащото меню "Ученици".

За да видите менюто за всеки един от дните, кликнете върху текста "Обедно меню" за съответния ден.

Маркирайте дните от седмицата, за които искате да закупите купони чрез зеления бутон "Поръчай".

Когато сте готови, натиснете бутона "Завърши поръчка".

| Ученик  | 5                      |   |
|---------|------------------------|---|
| (Calify | S. Walezie Walth       | 1 |
| _       |                        | 1 |
| 11/8/2  | 017 сряда              |   |
| ۲       | Обедно меню 08.11      |   |
| -1      | Цена: 0.01 ла Поръчен  |   |
|         |                        |   |
| 11/9/2  | 017 четвъртък          |   |
| 0       | Обедно меню 09.11      |   |
| T       | Цена: 0.01 лец поръчей |   |
| . 1     | $\bigcirc$             |   |
| 11/10/  | 2017 петък             |   |
| 0       | Обедно меню 10.11      |   |
| T       | Цена: 0.01 лв. Порьмай |   |
|         |                        |   |

| зършване н             | а поръчка         |      |               |                    |                |             |
|------------------------|-------------------|------|---------------|--------------------|----------------|-------------|
| За дата                | Меню              | Брой | Единична цена | Ученик             | Номер карта    | Общо        |
| 11/9/2017<br>четвъртък | Обедно меню 09.11 | 1    | Э́е́е́лв.     | ANA HI CANDING AND | 100 A          | З⊴≦лв.      |
|                        |                   |      |               |                    | Общо за плащан | не: 👬 л     |
|                        |                   |      |               |                    | n,             | ащане с кар |
|                        |                   |      |               |                    | o              | ткажи поръч |

Натиснете бутона "Плащане с карта" или откажете поръчката.

При натискане на бутона "Плащане с карта" системата ще Ви пренасочи към онлайн портала за онлайн плащания с карта с автоматично попълнени: номер на поръчка, основание за плащане и сума.

| e co | The a binor space is a constrained of the space of the space of the sp | engenikkomprese 👾 🛡 🗰 🏠 🖗 ngene |
|------|----------------------------------------------------------------------------------------------------|---------------------------------|
|      | Annual and angung annual and angung annual and angung and annual and angung and and angung and and angung and angung and angung and angung and angung and angung and angung and angung and angung angung                                                                                                    |                                 |

| Merchant Logo                                                                                                    |
|----------------------------------------------------------------------------------------------------|
| Информация за поръчката                                                                                                 |
| Номер 412                                                                                                    |
| Описание Плащане на поръчка номер: 123                                                                                  |
| Сума 2.50 ВСМ                                                                                                    |
| <ul> <li>Плащане с карта</li> <li>MasterCard. Verifie<br/>SecureCode. VIS</li> </ul>                                    |
| Тип на картата * >                                                                                                    |
| Номер на картата *                                                                                                    |
| Валидна до * (мм/гг)                                                                                                    |
| СVV2/СVC2 Последните 3 цифри от номера, изписан в полето за подпис на Вашата карта                                      |
| Забележка                                                                                                    |
| Ако Вашата карта поддържа 30 автентификация, може да се наложи да се идентифицирате след натискане на бутона "Плацане". |
| Ако Вашата карта поддържа 30 автентификация, може да се наложи да се идентифицирате след натискане на бутона "Плацане". |
| Плащане Отказ                                                                                                    |

Възможно е когато натиснете бутон "Плати", да ви се изисква въвеждане на допълнителен 3D код за сигурност. Той се изпраща като СМС от вашата банка издател на картата. При някои банки се налага изрично да го изискате. Никоя част от данните на картата не се записва.

След завършване на плащането, може да проверите статуса на Вашата поръчка в главното меню – "Направени поръчки".

|                    |           |                              |                                                                                                    |                |                                                                                                    |                 | <b>из</b> начало > Поръ   |
|--------------------|-----------|------------------------------|----------------------------------------------------------------------------------------------------|----------------|----------------------------------------------------------------------------------------------------|-----------------|---------------------------|
| 1звъри             | иени порт | ьчки                         |                                                                                                    |                |                                                                                                    |                 |                           |
| Покажи<br>кулоните | Поръчка   | Дата и час                   | Ученик                                                                                                    | Карта<br>номер | Заявено меню                                                                                                    | Платена<br>сума | Статус плащане            |
| +                  | 340       | 07.11.2017 r.23:44:31<br>4.  | and the second second s | 124            | 11/9/2017 Обедно меню 09.11 - заять Sig-                                                                                                    | THE ON          | Не е извършено<br>плащане |
| +                  | 339       | 07.11.2017 r. 10:29.43<br>4. | 1499/16207/305/193083<br>1473-034                                                                                                    | - Ste          | 11/8/2017 Обедно меню 08.11 - 💥 🕸                                                                                                    | - Starille      | Успешно плащане           |
| +                  | 338       | 06.11.2017 r. 10:55:45<br>y. | There's and the second                                                                                                    | , iki          | 11/7/2017 Обедно меню 07.11 - 3 - 3 -<br>11/8/2017 Обедно меню 08.11 - 2 - 3 -<br>11/8/2017 Обедно меню 08.11 - 3 - 4 -<br>11/10/2017 Обедно меню 08.11 - 3 - 4 - 4 -<br>11/10/2017 Обедно меню 01.11 - 5 - 5 - 5 - 5 - 5 - 5 - 5 - 5 - 5 - | 法法律法            | Успешно плащане           |

За да видите всички купони към дадена поръчка, кликнете на бутона "+" пред номера на всяка поръчка.

#### 5. ОТКАЗВАНЕ НА КУПОН

За да видите списък с всички закупени от Вас купони, кликнете на "Купони" от главното меню. Ако имате повече от едно дете, изберете от падащото меню името, посочете времеви период и кликнете бутона "Покажи".

|                                                   |                                  | OT ,                                                                | дата:  | До дата:      |                                                                 |  |
|---------------------------------------------------|----------------------------------|---------------------------------------------------------------------|--------|---------------|-----------------------------------------------------------------|--|
| na talandi i                                      | iit.                             | ▼ 06.1                                                              | 1.2017 | 06.12.2017    | Покажи                                                          |  |
|                                                   | 0.114                            |                                                                     |        |               |                                                                 |  |
| авление на куп                                    | Казана                           |                                                                     | V      |               | C                                                               |  |
| звление на куп<br>За дата                         | Купон номер                      | Меню                                                                | Кар    | та номер      | Статус                                                          |  |
| За дата<br>07.11.2017                             | Купон номер<br>792               | Меню<br>Обедно меню 07.11                                           | Кар    | та номер      | Статус<br>- неизползван -                                       |  |
| За дата<br>07.11.2017<br>08.11.2017               | Купон номер<br>792<br>793        | Меню<br>Обедно меню 07.11<br>Обедно меню 08.11                      | Кар    | та номер<br>Э | Статус<br>- неизползван -<br>- неизползван -                    |  |
| За дата<br>07.11.2017<br>08.11.2017<br>08.11.2017 | Купон номер<br>792<br>793<br>794 | Меню<br>Обедно меню 07.11<br>Обедно меню 08.11<br>Обедно меню 08.11 | Кар    | та номер<br>Э | Статус<br>- неизползван -<br>- неизползван -<br>- неизползван - |  |

Можете да откажете купон като посочите причина.

Ако купона е отказан до **8:30** в деня за който се отнася, автоматично се възстановява към акаунта и може да бъде преместен за друга дата за която има качено меню.

## Управление на купони

### Отказване на купон

Купон № 795 за дата 10.11.2017 Обедно меню 10.11

#### Причина за отказване:

## 6. ВЪЗСТАНОВЯВАНЕ НА КУПОН

Когато купона бъде отказван, в акаунта си ще видите червена лента "Имате купони за възстановяване!". Избирате "Покажи купоните".

| Поръч    | іка на храна                                  |                                      | Запишете се за нашите известия                                                         |  |  |
|----------|-----------------------------------------------|--------------------------------------|----------------------------------------------------------------------------------------|--|--|
|          |                                               | Поръчката на купони е<br><u>Отка</u> | Поръчката на купони е съзможна до: 08:30 на текущият ден<br><u>Отказване на купони</u> |  |  |
| Ученик   |                                               |                                      | Учебно заведение:                                                                      |  |  |
| Дете 81  |                                               |                                      | ~                                                                                      |  |  |
| Имате    | купони за възстановяване!                     | [Покажи кулоните]                    |                                                                                        |  |  |
| 13.02.20 | 19 г. сряда                                   |                                      |                                                                                        |  |  |
| ٢        | Меню Обяд 13.02.2019 г. (Виж меню)            |                                      |                                                                                        |  |  |
|          | Цена: 2.50 лв. Поръчай                        |                                      |                                                                                        |  |  |
| ٢        | Меню Обяд 13.02.2019 г. ВАРИАНТ II (Виж меню) |                                      |                                                                                        |  |  |
|          | Цена: 3.50 лв. Поръчай                        |                                      |                                                                                        |  |  |

Ще Ви излезе списък с всички купони които имате за възстановяване. Избирате първия и натискате "Възстанови".

| ъчка на храна                                                           |                                           |                                                                                |                             |                                                          |           |
|-------------------------------------------------------------------------|-------------------------------------------|--------------------------------------------------------------------------------|-----------------------------|----------------------------------------------------------|-----------|
| ик:                                                                     |                                           |                                                                                | Учебно заведение:           |                                                          |           |
| ге 4                                                                    |                                           | *                                                                              |                             |                                                          |           |
|                                                                         |                                           |                                                                                |                             |                                                          |           |
| мате купони за възст                                                    | ановяване!                                | [Скрий кулоните]                                                               |                             |                                                          |           |
| мате купони за възст                                                    | ановяване!                                | [Скрий купоните]                                                               |                             |                                                          | T         |
| мате купони за възст<br>За дата                                         | ановяване!<br>Купон номер                 | [Скрий кулоните]<br>Меню                                                       | Карта номер                 | Статус                                                   |           |
| мате купони за възст<br>За дата<br>- не е избрана -                     | ановяване!<br>Купон номер<br>1367         | [Скрий купоните]<br>Меню<br>Обедно меню 22.11.2017г                            | Карта номер<br>2525         | Статус<br>- за възстановяване -                          | Възстанов |
| мате купони за възст<br>За дата<br>- не е избрана -<br>- не е избрана - | ановяване!<br>Купон номер<br>1367<br>2122 | [Скрий купоните]<br>Меню<br>Обедно меню 22.11.2017г<br>Обедно меню 22.11.2017г | Карта номер<br>2525<br>2525 | Статус<br>- за възстановяване -<br>- за възстановяване - | Възстанов |

# 21.12.2017 г. четвъртък

Отваря се прозорец в който въвеждате датата за която искате да преместите купона. В дясно виждате и менюто за този ден, ако за има повече от едно меню, можете да изберете това което отговаря на стойността на купона за възстановяване.

Ако са две менюта на една стойност (в петък) кликвате на това което ще яде детето Ви и натискате "Възстанови купон".

| Поръчка на храна                           |                      |                             |                                | Запишете се за нашите известия                                               |                                                       |            |
|--------------------------------------------|----------------------|-----------------------------|--------------------------------|------------------------------------------------------------------------------|-------------------------------------------------------|------------|
|                                            |                      | Πο                          | ръчката на купони е е<br>Отка: | ъзможна do: 08:30 на текущият deн<br><mark>ВАНЕ НА КУПОНИ</mark>             |                                                       |            |
| BHINC                                      |                      |                             |                                | Учебно заведение:                                                            |                                                       |            |
| lere 81                                    |                      |                             |                                |                                                                              |                                                       |            |
| Лмате купони за възстановяване!            |                      | [Скрий кул                  | оните]                         |                                                                              |                                                       |            |
| Възстановяване на купон                    |                      |                             |                                |                                                                              |                                                       |            |
| Купон № 71905                              | Нова дата.           |                             |                                | Меню                                                                         |                                                       |            |
| Карта № 712000                             | 13.02.2019           | 10 L                        |                                | Меню, Фбил. 13:02:2019.с                                                     |                                                       |            |
| Цена : 2.50 ле вызвлания колон             |                      |                             | 1                              | Асню Обяд 13 02 2019 г. ВАРИАНТ І                                            |                                                       |            |
| За дата                                    | Кулон комер Менко    |                             |                                | Сыдърканно                                                                   | Карта номер                                           |            |
| - не е избрана -                           | 71905 Обедно г       | иенно 22.11.2018 г.         |                                | Млечка сула със скрене<br>Винен кебал с бал ориз<br>Ллод                     | 712000                                                | Вызстанови |
| Лоръчка на храна                           |                      |                             |                                | 3anut                                                                        | иете се за нашите извести                             | я          |
|                                            |                      |                             |                                | Поръчката на купони е възможна до.<br>Отказване на к                         | 08:30 на текущият ден<br><b>УПОНИ</b>                 |            |
| еник:                                      |                      |                             |                                |                                                                              | Учебно заведение:                                     |            |
| Дете 81                                    |                      |                             |                                |                                                                              | ~                                                     |            |
| Имате купони за възстановяване!            |                      |                             | [Скр                           | ий купоните]                                                                 |                                                       |            |
| Възстановяване на купон                    |                      |                             |                                |                                                                              |                                                       |            |
| Купон № 71905                              | Нова дата:           |                             |                                |                                                                              | Меню                                                  |            |
| Карта № 712000                             | 13.02.2019           |                             |                                | Меню С                                                                       | обяд <u>13 02 2019 г</u>                              |            |
| Цена : 2.50 л6 <sub>Възстанови купон</sub> |                      |                             |                                | Съдържание:                                                                  | ×                                                     |            |
|                                            |                      |                             |                                |                                                                              |                                                       |            |
|                                            |                      |                             |                                | 1. Гъбена суг                                                                | a 150 rp.                                             |            |
| За дата                                    | Купон н <u>о</u> мер | Меню                        |                                | 1. Гъбена суг<br>Алергени:                                                   | ia 150 rp.                                            |            |
| За дата<br>- не е избрана -                | Кулон номер<br>71905 | Меню<br>Обедно меню 22.11.2 | 018 r.                         | 1. Гъбена суг<br>Алергени:<br>2. Кюфтета б<br>Алергени: Глу<br>3. Плод 200 г | а 150 гр.<br>ял сос 150 гр. је<br>итен, Мляко з<br>р. |            |

Тази операция се повтаря за всеки купон който желаете да възстановите за нова дата.